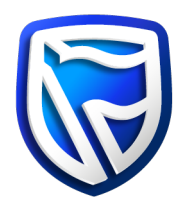

## How to stop the installation file

**Microsoft Windows** 

If Desktop Business Online is not responding, i.e. the application freezes and does not respond to user commands, you can close it by using the Microsoft Windows Task Manager.

The Task Manager can be accessed in the following ways:

1. Right-click on the Task Bar at the bottom of the screen, a dialogue will appear with various options. Click 'Start Task Manager' to invoke the Task Manager.

|       | Toolbars                  | • |         |
|-------|---------------------------|---|---------|
|       | Cascade windows           |   |         |
|       | Show windows stacked      |   |         |
|       | Show windows side by side |   |         |
|       | Show the desktop          |   |         |
| 4 Fre | Start Task Manager        |   | his ar  |
| > Otr | Lock the taskbar          |   | ins gri |
|       | Properties                |   | PM      |

- 2. You can also invoke the Task Manager by pressing the Ctrl-Alt-Del keys and select 'Task Manager'.
- 3. Select the 'Processes' tab on the Task Manager. Desktop Business Online will be visible as one of the running processes.

| pplications Processes Serv | ices Performance | Netwo                                                     | orking Users                 |                                        |             |  |  |
|----------------------------|------------------|-----------------------------------------------------------|------------------------------|----------------------------------------|-------------|--|--|
| Image Name                 | User Name        | CPU                                                       | Memory (Private Working Set  | ) Description                          | *           |  |  |
| hidfind.exe                | Maritz30         | 00                                                        | 412 1                        | Alps Pointing-device Driver            |             |  |  |
| ApMsoFwd.exe               | MaritzJO         | 00                                                        | 532                          | ApMsgFwd                               |             |  |  |
| AeXAgentUIHost.exe         | Maritz30         | 00                                                        | 896 8                        | Altiris Agent                          |             |  |  |
| McTray.exe                 | Maritz30         | 00                                                        | 640 H                        | McTray Application                     |             |  |  |
| MSOSYNC.EXE                | MaritzJO         | aritzJO 00 1 736 K Microsoft Office Document Cache        |                              |                                        |             |  |  |
| Dell.SecurityManager.Systr | ay Maritz30      | Maritz3O 00 5 460 K Dell.Client.SecurityManager.SystrayAp |                              | Dell.Client.SecurityManager.SystrayApp |             |  |  |
| jusched.exe                | Maritz30         | 00                                                        | 1 100 #                      | Java(TM) Update Scheduler              |             |  |  |
| UdaterUI.exe               | Maritz3O         | 00                                                        | 1 056 8                      | Common User Interface                  |             |  |  |
| communicator.exe           | Maritz3O         | 00                                                        | 28 040 K Microsoft Lync 2010 |                                        |             |  |  |
| dagentui.exe               | Maritz30         | 00                                                        | 740 1                        | Dagent                                 |             |  |  |
| Apoint.exe                 | Maritz3O         | 00                                                        | 10448                        | Alps Pointing-device Driver            |             |  |  |
| igfxpers.exe               | Maritz30         | 00                                                        | 988 1                        | persistence Module                     |             |  |  |
| hkcmd.exe                  | MaritzJO         | 00                                                        | 636 H                        | hkcmd Module                           |             |  |  |
| igfxtray.exe               | MaritzJO         | 00                                                        | 640 k                        | igfxTray Module                        | E           |  |  |
| iusb3mon.exe               | Maritz3O         | 00                                                        | 688 H                        | Intel(R) USB 3.0 Monitor               |             |  |  |
| DataProtectionAgent.exe    | MaritzJO         | 00                                                        | 5 548 #                      | Protection Agent                       |             |  |  |
| explorer.exe               | Maritz3O         | 00                                                        | 22 680 F                     | Windows Explorer                       |             |  |  |
| taskhost.exe               | Maritz30         | 00                                                        | 1 328 #                      | Host Process for Windows Tasks         |             |  |  |
| dwm.exe                    | Maritz3O         | 00                                                        | 468 #                        | Desktop Window Manager                 |             |  |  |
| Business Online.exe        | Maritz30         | 00                                                        | 51 776 8                     | Business Online.exe                    |             |  |  |
| WINWORD.EXE                | Maritz30         | 00                                                        | 31 448 1                     | Microsoft Word                         |             |  |  |
| winlogon.exe               |                  | 00                                                        | 780 k                        | and the second to be the second        |             |  |  |
| AwHProbe.exe               |                  | 00                                                        | 7841                         | 1                                      |             |  |  |
| csrss.exe                  |                  | 00                                                        | 6 828 1                      |                                        | -           |  |  |
| •                          |                  |                                                           | m                            |                                        | F F         |  |  |
| Chan processo from a       | unare ]          |                                                           |                              |                                        | End Dresses |  |  |

- 4. To stop Desktop Business Online, perform the following actions:
  - a. Select the running process by clicking on the line that says 'Business Online.exe'. This will highlight the running Business Online process
  - b. After selecting the running Business Online process, select the 'End Process' button
  - c. The system may display a warning dialogue, select 'End Process' again
  - d. The running Desktop Business Online process will be terminated

| picciuma                                                                                                    | Processes                       | Services                                                                                                    | Performance                                                                                                    | Networking           | Users                                                                                                    |                                        |   |
|----------------------------------------------------------------------------------------------------|---------------------------------|----------------------------------------------------------------------------------------------------|----------------------------------------------------------------------------------------------------|----------------------|----------------------------------------------------------------------------------------------------|----------------------------------------|---|
| Image Na                                                                                                    | ame                             |                                                                                                    | User Name                                                                                                    | CPU Mem              | ory (Private Working Set)                                                                                                    | Description                            | * |
| Image Name<br>AckGentUlhost.exe<br>AckGentUlhost.exe<br>MSOSNC.DE<br>Dell.Searth/Manager.Systay<br>Jachdet and<br>Jachdet Windows Task Manag<br>comm<br>diate Windows Task Manag<br>comm<br>diate Windows Task Manag<br>office<br>Jachdet Manager.Systay<br>and you will lose an<br>diary process<br>transport II an open program<br>hand<br>and you will lose an<br>diary process<br>transport Jackson Manager<br>and you will lose an<br>diary process<br>transport Jackson Manager<br>and you will lose an<br>diary process<br>transport Jackson Manager<br>and you will lose an<br>diary process<br>transport Jackson Manager<br>and you will lose an<br>diary process<br>transport Jackson Manager<br>transport Jackson Manager<br>transpor |                                 | Maritz20<br>Maritz20<br>Maritz20<br>Maritz20<br>Maritz20<br>Maritz20<br>erd 'Busin<br>s associated i<br>unsaved dat<br>if in an unste<br>? | Ater Name (P4) Memory (Private Working<br>dentz2) 00 38<br>dentz2) 00 48<br>dentz2) 00 12<br>dentz2) 00 12<br>dentz2) 00 12<br>dentz2) 00 12<br>dentz2) 00 12<br>dentz2) 00 12<br>dentz2) 00 12<br>dentz2<br>dentz2) 00 12<br>dentz2<br>dentz2 |                      | Anthopfind<br>Anthopfind<br>Alicitary operation<br>Microsoft Office Socienter Cache<br>Microsoft Office Socienter Cache<br>Del Caen-Societt/Munager System Appa<br>Jane (Thi Updet Sociedar<br>Common Lues Interface<br>Microsoft Lyre 2010<br>Dagent<br>Alas Panting device Dhirer<br>persistence Nodule<br>Inford Module<br>IghtTray Module<br>Direct Downtor<br>Protection Agent | E                                      |   |
| taskhe<br>dwm.exe                                                                                                    |                                 |                                                                                                    | MACCH VI                                                                                                    |                      | 16 K                                                                                                    | Host Process for Windows Tasks         |   |
| Business                                                                                                    | Online.exe                      |                                                                                                    | Maritz30                                                                                                    | 00                   | 28 584 K                                                                                                    | Business Online.exe                    |   |
| taskmgr.<br>WINWOF<br>winlogon<br>AwHProb                                                                                                    | exe<br>RD.EXE<br>.exe<br>ne.exe |                                                                                                    | Maritz30<br>Maritz30                                                                                                    | 00<br>00<br>00<br>00 | 1 916 K<br>32 672 K<br>780 K<br>784 K<br>6 828 K                                                                                                    | Windows Task Manager<br>Microsoft Word | ļ |
| 1                                                                                                    | -                               |                                                                                                    |                                                                                                    |                      |                                                                                                    |                                        |   |
|                                                                                                    |                                 |                                                                                                    |                                                                                                    |                      |                                                                                                    |                                        |   |

5. The Business Online process will disappear from the screen that displays all the running processes.

| Processes Services           | Performance                   | Network | ing Users                   |           |                 |   |
|------------------------------|-------------------------------|---------|-----------------------------|-----------|-----------------|---|
| Image Name                   | User Name                     | CPU I   | emory (Private Working Set) |           | Description     | - |
| dagentui.exe                 | Maritz30                      | 00      |                             | 620 K     | Dagent          |   |
| ApntEx.exe                   | MaritzJO                      | 00      |                             | 628 K     | Alps Pointing   |   |
| iusb3mon.exe                 | MaritzJO                      | 00      |                             | 728 K     | Intel(R) USB 3  |   |
| AeXAgentUIHost.exe           | MaritzJO                      | 00      |                             | 840 K     | Altiris Agent   |   |
| igfxpers.exe                 | MaritzJO                      | 00      |                             | 968 K     | persistence M   |   |
| Apoint.exe                   | MaritzJO                      | 00      |                             | 1052 K    | Alps Pointing   |   |
| UdaterUI.exe                 | MaritzJO                      | 00      |                             | 1 080 K   | Common User     |   |
| jucheck.exe                  | Maritz]O                      | 00      |                             | 1 204 K   | Java(TM) Upd    |   |
| taskhost.exe                 | MaritzJO                      | 00      |                             | 1 576 K   | Host Process    |   |
| jusched.exe                  | MaritzJO                      | 00      |                             | 1624K     | Java(TM) Upd    |   |
| MSOSYNC.EXE                  | MaritzJO                      | 00      |                             | 1812K     | Microsoft Offic |   |
| taskmgr.exe                  | Maritz30                      | 00      |                             | 2 140 K   | Windows Task    |   |
| winlogon.exe                 |                               | 00      |                             | 2 196 K   |                 |   |
| DataProtectionAgent.exe      | MaritzJO                      | 00      | 5 104 K                     |           | Protection Age  |   |
| Dell.SecurityManager.Systray | MaritzJO                      | 00      |                             | 5 216 K   | Dell.Client.Sec |   |
| SCNotification.exe           | MaritzJO                      | 00      |                             | 5 248 K   | SCNotification  |   |
| csrss.exe                    |                               | 00      |                             | 7 068 K   |                 |   |
| UcMapi.exe                   | MaritzJO                      | 00      |                             | 8 508 K   | Microsoft Lyna  |   |
| communicator.exe             | MaritzJO                      | 00      |                             | 14 076 K  | Microsoft Lyna  |   |
| WINWORD.EXE                  | MaritzJO                      | 00      |                             | 18 000 K  | Microsoft Wor   |   |
| wmplayer.exe                 | Maritz30                      | 00      |                             | 19 140 K  | Windows Med     |   |
| mspaint.exe                  | Maritz30                      | 00      |                             | 30 444 K  | Paint           |   |
| explorer.exe                 | MaritzJO                      | 00      |                             | 63 364 K  | Windows Expl    |   |
| OUTLOOK.EXE                  | MaritzJO                      | 00      |                             | 124 204 K | Microsoft Out   |   |
| 4                            | m.                            |         |                             |           | ۲               |   |
| Show processes from all user | Show processes from all users |         |                             |           |                 |   |